Under "Evaluations Assigned to Me" Tab: For employees no longer under your supervision, please select "change assignment"

| Show 25 v entries Search:                                            |                                             |                                           |                     |          |      |  |  |  |
|----------------------------------------------------------------------|---------------------------------------------|-------------------------------------------|---------------------|----------|------|--|--|--|
| Employee                                                             | La Supervisor                               | It Reviewer                               | It Evaluation       | His      | tory |  |  |  |
| CLARK, SYLVIA<br>SPEC EDUCATION ASSISTANT                            | SANDERS, CHRISTINE<br>PRINCIPAL, ELEMENTARY | SLATTERY, CRAIG<br>ASST PRIN, ELEM INSTRC | INIL SPST Submitted | Reviewed | /iew |  |  |  |
| CUNNINGHAM, NATASHA<br>SPEC EDUCATION ASSISTANT<br>change assignment | SANDERS, CHRISTINE<br>PRINCIPAL, ELEMENTARY | SLATTERY, CRAIG<br>ASST PRIN, ELEM INSTRC | Annual<br>INL SPST  |          | /iew |  |  |  |
| EPPS, SONYA<br>SCH ADMINISTRATIVE ASSISTANT<br>Change assignment     | SANDERS, CHRISTINE<br>PRINCIPAL, ELEMENTARY |                                           | Annual<br>Submitted |          | /iew |  |  |  |
| HERNANDEZ, EDUARDO<br>CAMPUS AIDE & RESTRICTED<br>(change assignment | SANDERS, CHRISTINE<br>PRINCIPAL, ELEMENTARY |                                           | Annual<br>Submitted | ,        | /iew |  |  |  |

2. To change Supervisor and Reviewer Assignments, select "Assign Supervisors Reviewers" Tab

| Name      | SANDERS, CH   | RISTINE                                                                                                    | Employee No.              |        |                      |  |
|-----------|---------------|----------------------------------------------------------------------------------------------------|---------------------------|--------|----------------------|--|
| Job Title | PRINCIPAL, EL | EMENTARY                                                                                                    | Lo                        | cation | 91TH ST EL (1557501) |  |
|           | C             | Assign Supervisors/Reviewe<br>Employees in Probationary St<br>Designees/Organizational Ch<br>My Evaluation » | ers »<br>atus »<br>hart » |        |                      |  |

# Job Aid for Chief of Location /Designee

|                                                                                                    | Assign Supervisors and Re                                                                                                    | viewers                                                                                                    |
|----------------------------------------------------------------------------------------------------|----------------------------------------------------------------------------------------------------|----------------------------------------------------------------------------------------------------|
| Location                                                                                                    | 96TH ST EL                                                                                                    | Additional Reviewer/Supervisor                                                                                                    |
| SANDERS, CH                                                                                                    | Chief<br>RISTINE (00739365)<br>od Services Workers are assigned by Human R                                                                 | Pesignees<br>esources.                                                                                                    |
| Assigned O Not assigned     All                                                                                          |                                                                                                    | Download CSV Result: 27                                                                                                    |
| Employee                                                                                                    | Supervisor                                                                                                    | Reviewer                                                                                                    |
| ADKINS, LAFREDA (01051348)                                                                                               | Assign by Human Resources                                                                                                    |                                                                                                    |
|                                                                                                    |                                                                                                    | PARRA, ISABEL (00680186)                                                                                                    |
| AGUILERA, LUIS (00666477)                                                                                                | RUIZ, ENRIQUE (00664963)                                                                                                    | -No reviewer                                                                                                    |
| AGUILERA, LUIS (00666477)<br>ARREDONDO-QUINTERO, JERANIA (00990570)                                                      | RUIZ, ENRIQUE (00664963)<br>REGALADO, BRENDA (00708116)                                                                                    | ARKA, ISABEL (0060/166)      -No reviewer      VAZQUEZ, XOCHITL (                                                                                                    |
| AGUILERA. LUIS (00666477)<br>ARREDONDO-QUINTERO. JERANIA (00990570)<br>BRAVO. CARLOS (00791252)                          | RUIZ, ENRIQUE (00664963)           REGALADO, BRENDA (00708116)           REGALADO, BRENDA (00708116)                                       | PARKA, ISABEL (0060/166)      -No reviewer      VAZQUEZ, XOCHITL (     VAZQUEZ, XOCHITL (     VAZQUEZ, YOCHITL (     VAZQUEZ, YOCHITL (     VAY) |
| AGUILERA. LUIS (00666477) ARREDONDO-QUINTERO. JERANIA (00990570) BRAVO. CARLOS (00791252) BUCHANAN, CHRISTIAN (00923012) | RUIZ, ENRIQUE (00664963)           REGALADO, BRENDA (00708116)           REGALADO, BRENDA (00708116)           REGALADO, BRENDA (00708116) | PARKA, ISABEL (0060/166)       -No reviewer       VAZQUEZ, XOCHITL (       VAZQUEZ, XOCHITL (       VAZQUEZ, XOCHITL (       VAZQUEZ, XOCHITL (                                                                                                    |

Select new Supervisors and Reviewers from the drop down menus:

## If the name is not on the list, select "Additional Reviewer/Supervisor"

| Assign Supervisors and Reviewers                                                                                                    |                                                                                                    |                                                                                                    |  |  |  |  |  |
|----------------------------------------------------------------------------------------------------|----------------------------------------------------------------------------------------------------|----------------------------------------------------------------------------------------------------|--|--|--|--|--|
| Location                                                                                                    | 96TH ST EL                                                                                                    | Additional Reviewer/Supervisor                                                                                                    |  |  |  |  |  |
|                                                                                                    | Chief                                                                                                    | Designees                                                                                                    |  |  |  |  |  |
| SAN                                                                                                    | IDERS, CHRISTINE (00739365)                                                                                                    |                                                                                                    |  |  |  |  |  |
| ease note that Supervisors for School-                                                                                                    | based Food Services Workers are assigned by H                                                                                                    | luman Resources.                                                                                                    |  |  |  |  |  |
| Assigned () Not assigned () All                                                                                                    |                                                                                                    | Download CSV Result: 27                                                                                                    |  |  |  |  |  |
|                                                                                                    |                                                                                                    |                                                                                                    |  |  |  |  |  |
| Employee                                                                                                    | Supervisor                                                                                                    | Reviewer                                                                                                    |  |  |  |  |  |
| Employee<br>ADKINS, LAFREDA (01051348)                                                                                                    | Supervisor<br>Assign by Human Resources                                                                                                    | PARRA, ISABEL                                                                                                    |  |  |  |  |  |
| Employee<br>ADKINS. LAFREDA (01051348)<br>AGUILERA, LUIS (006666477)                                                                                                    | Supervisor           Assign by Human Resources           RUIZ, ENRIQUE (00664963)                                                                                               | Reviewer       PARRA, ISABEL       -No reviewer                                                                                                    |  |  |  |  |  |
| Employee<br>ADKINS. LAFREDA (01051348)<br>AGUILERA. LUIS (00666477)<br>ARREDONDO-QUINTERO. JERANIA (00990                                                               | Supervisor       Assign by Human Resources       RUIZ, ENRIQUE (00664963)       REGALADO, BRENDA (00708116)                                                                     | Reviewer       PARRA, ISABEL (************************************                                                                                                    |  |  |  |  |  |
| Employee<br>ADKINS, LAFREDA (01051348)<br>AGUILERA, LUIS (00666477)<br>ARREDONDO-QUINTERO, JERANIA (00990<br>BRAVO, CARLOS (00791252)                                   | Supervisor       Assign by Human Resources       RUIZ, ENRIQUE (00664963)       REGALADO, BRENDA (00708116)       REGALADO, BRENDA (00708116)                                   | Reviewer       PARRA, ISABEL (************************************                                                                                                    |  |  |  |  |  |
| Employee<br>ADKINS. LAFREDA (01051348)<br>AGUILERA. LUIS (00666477)<br>ARREDONDO-QUINTERO. JERANIA (00990<br>BRAVO. CARLOS (00791252)<br>BUCHANAN. CHRISTIAN (00923012) | Supervisor       Assign by Human Resources       RUIZ, ENRIQUE (00664963)       REGALADO, BRENDA (00708116)       REGALADO, BRENDA (00708116)       REGALADO, BRENDA (00708116) | Reviewer       PARRA, ISABEL (MARANIA)       -No reviewer       VAZQUEZ, XOCHITL (MARANIA)       VAZQUEZ, XOCHITL (MARANIA)       VAZQUEZ, XOCHITL (MARANIA)       VAZQUEZ, XOCHITL (MARANIA) |  |  |  |  |  |

- 1. Enter the name, or Employee Number
- 2. Select "Add Supervisor and Reviewer."
- 3. You will receive a confirmation that the user has successfully been added to the location.
- 4. For other locations, select a different location from the drop down menu under location.

| Location                                | Assign Su                  | IPERVISORS and Reviewer             | rS<br>▼ Addi | tional Reviewer/Supervisor |
|-----------------------------------------|----------------------------|-------------------------------------|--------------|----------------------------|
| Search Em                               | ployee 1                   | New employee's number or name       | signees      | dd Supervisor/Reviewer     |
| SAI                                     | NDERS, CHRISTINE (         | -                                   |              |                            |
| Please note that Supervisors for School | -based Food Services Worke | rs are assigned by Human Resources. |              |                            |
|                                         | 3 User su                  | ccessfully added to this location.  |              |                            |

To Run Reports:

Select Designees/Organizational Charts on your dashboard:

| Name      | Hannahan                                      | Employee No. |                                        |  |
|-----------|-----------------------------------------------|--------------|----------------------------------------|--|
| Job Title | SR HR REPRESENTATIVE (C)                      | Location     | HR-STAFF RELATIONS-DIVISIONAL SERVICES |  |
|           | Designees/Organizational (<br>My Evaluation » | Chart >      |                                        |  |

#### Select Status Report by Cost Center:

|                 | Organization Chart                                                                                                    |
|-----------------|----------------------------------------------------------------------------------------------------|
| Instruc         | ions                                                                                                    |
| Click     Click | to view employees in that cost center  to view or assign new designees to that cost center  Status Report by Cost Center                                                                                                    |
|                 |                                                                                                    |
| 0               | - TRANSPORTATION SVCS DIVISION 01128101 1 377 MONTOYA-HERRERA, LILIA III 1                                                                                                    |
|                 | - TRANSPORTATION SVCS DIVISION 01128101 1 377 MONTOYA-HERRERA, LILIA III 1<br>BIRMINGHAM BUS PARK 01140201 1 0 MONTOYA-HERRERA, LILIA III 1<br>BSD AUTO MAINT 01128901 1 0 MONTOYA-HERRERA, LILIA III 1                                                                                                    |
|                 | - TRANSPORTATION SVCS DIVISION 01128101 1 377 MONTOYA-HERRERA, LILIA III 1<br>BIRMINGHAM BUS PARK 01140201 1 0 MONTOYA-HERRERA, LILIA III 1<br>BSD AUTO MAINT 01128901 1 0 MONTOYA-HERRERA, LILIA III 1<br>BSD BUS DRIVERS 01128201 1 0 MONTOYA-HERRERA, LILIA III 1                                                                                                    |
|                 | - TRANSPORTATION SVCS DIVISION 01128101 1 377 MONTOYA-HERRERA, LILIA III 1<br>BIRMINGHAM BUS PARK 01140201 1 0 MONTOYA-HERRERA, LILIA III 1<br>BSD AUTO MAINT 01128901 1 0 MONTOYA-HERRERA, LILIA III 1<br>BSD BUS DRIVERS 01128201 1 0 MONTOYA-HERRERA, LILIA III 1<br>- FLEET MAINTENANCE OFFICE 09128401 1 0 MONTOYA-HERRERA, LILIA III 1<br>ALAMEDA GARAGE-NON-FORCE ACCT 01129501 1 0 MONTOYA-HERRERA, LILIA III 1<br>ALAMEDA GARAGE-NON-FORCE ACCT 01129501 1 0 MONTOYA-HERRERA, LILIA III 1 |

Select the location through the drop-down menu or by clicking on the link.

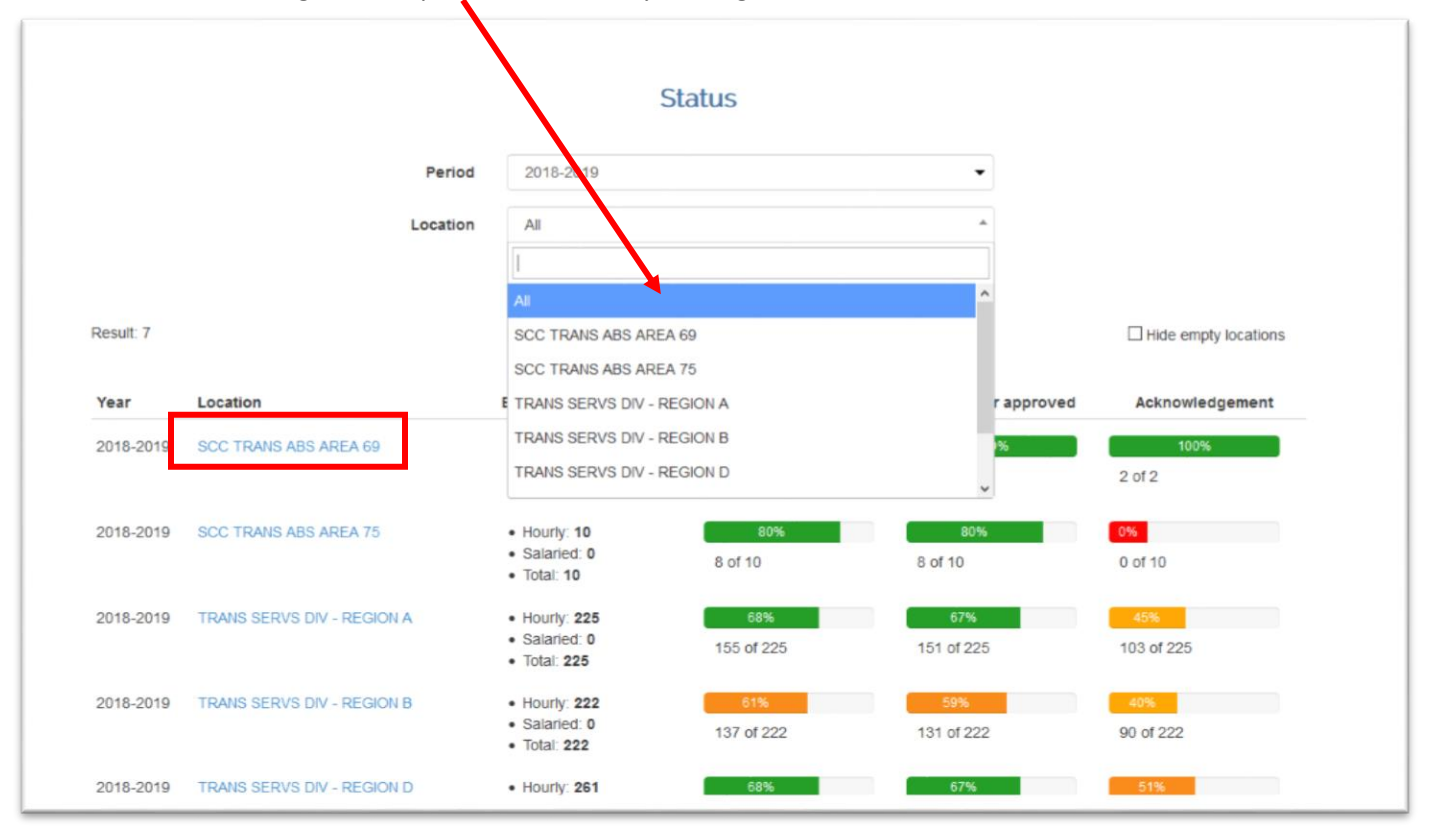

## Job Aid for Chief of Location /Designee

You may filter through the following or download the excel file.

- Period
- Location
- Employee
- View: Completed, in progress only, Not Yet Started , All

|                                 |                | Su                 | ummary                    |                |                                                   |          |           |
|---------------------------------|----------------|--------------------|---------------------------|----------------|---------------------------------------------------|----------|-----------|
|                                 | Period         | 2018-2019          |                           |                | -                                                 |          |           |
|                                 | Location       | SCC TRANS ABS A    | REA 75                    | ,              | P                                                 |          |           |
|                                 |                | This location only | ○ All under this location |                |                                                   |          |           |
|                                 | Employee       |                    |                           | ?              |                                                   |          |           |
|                                 | Result         | All records        | ~                         |                |                                                   |          |           |
|                                 | Sort           | Last name A-Z      | ~                         |                |                                                   |          |           |
|                                 | View           | O Completed only   |                           |                |                                                   |          |           |
|                                 |                | O in progress only |                           |                |                                                   |          |           |
|                                 |                | O NOT yet started  |                           |                |                                                   |          |           |
|                                 |                |                    |                           |                | 7                                                 |          |           |
|                                 |                | Sear               | ch                        | Download Excel | ]                                                 |          |           |
| Result: 10                      |                |                    | L                         |                |                                                   |          |           |
| Location                        | Employee       |                    | Supervisor                |                | Reviewer                                          | Status   | Evaluatio |
| SCC TRANS ABS AREA 75 (9128519) | AGUIRRE, MARCO | S<br>TRUCK)        | MENDOZA, DAVID            | ES MGR         | MONTOYA-<br>HERRERA, LILIA<br>DIR, TRANSPORTATION | Reviewed | View      |

Running Reports for Probationary Employees: Select Employees in Probationary Status from the dashboard.

| Name      |            |                 | Employee No. |                                             |
|-----------|------------|-----------------|--------------|---------------------------------------------|
| Job Title | SR HR REPP | RESENTATIVE (C) | Location     | HR-STAFF RELATIONS-DIVISIONAL SERVICES (107 |
|           |            |                 |              |                                             |

### Download Report

|      | Home (               | GD               |              |                    |            |                                  |            |                    |                    |     |        |
|------|----------------------|------------------|--------------|--------------------|------------|----------------------------------|------------|--------------------|--------------------|-----|--------|
| Your | r session will expir | e in: 60 minutes |              |                    |            |                                  |            |                    |                    |     |        |
|      |                      |                  |              |                    |            |                                  |            |                    |                    |     |        |
|      |                      |                  |              | Employees in F     | Probationa | ry Status                        |            |                    |                    |     |        |
|      |                      |                  |              |                    |            |                                  |            |                    |                    |     |        |
| Loc  | Location             |                  |              | From               | То         |                                  |            |                    |                    |     |        |
| AI   | All locations -      |                  | JI locations |                    | •          | start date                       | start date |                    | Search             | Dov | rnload |
|      |                      |                  |              |                    |            |                                  |            |                    |                    |     |        |
|      | Location             |                  | En           | nployee            |            | Start Date                       |            | Preliminary        | Final              |     |        |
| 1    | TRANS SERVS          | DIV - REGION A   | PE           | REZ, CHRISTOPHER O |            | 9/30/2019<br>NEW HIRE - NEW HIRE |            | due in 114<br>days | due in 174<br>days |     |        |
| 2    | TRANS SERVS          | DIV - REGION E   | ME           | ENDOZA, CARLOS     |            | 9/30/2019<br>NEW HIRE - NEW HIRE |            | due in 114<br>days | due in 174<br>days |     |        |
|      |                      |                  | FF           | ANKLIN, FREDERICK  |            | 9/30/2019                        |            | due in 114         | due in 174         |     |        |
| 3    | TRANS SERVS          | DIV - REGION E   | LIG          | HT BUS DRIVER      |            | NEW HIRE - NEW HIRE              |            | udys               | days               |     |        |

For questions or clarifications, please email <u>PC-EVALUATION@LAUSD.NET</u> or <u>olgamaria.castano@lausd.net</u>